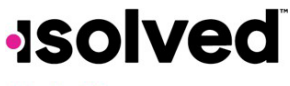

### Help Docs Introduction

The purpose of this article is to review and explain what is found on your W-2/ACA/1099 Forms tab in Employee Self-Service.

### Navigation

In order to view your W-2, ACA or 1099 Forms, log into isolved using your Employee Self-Service email address and password. Please ensure that passwords are a minimum of 12 characters, at least one lower-case alpha (a-z), one upper-case alpha (A-Z), one numeric (0-9), and one special character. Spaces are allowed to support the use of easier to remember passphrases. Going forward, your password will not expire. Passwords may also not duplicate any of your previous 10 passwords.

If you key an incorrect password five times, you will be locked out of the system. You will receive a message after each incorrect attempt indicating the remaining number of attempts. After the fifth incorrect attempt, you will be locked out of the system for 10 minutes. Once the 10 minutes has passed, click on the "Forgot Password" link and change your password. If you need access sooner, you may contact your company's administrator to unlock your account.

| Welcome                     |                        |    |   |
|-----------------------------|------------------------|----|---|
| Log in to access isolved Pe | ople Cloud applicatior | IS |   |
| Username                    |                        |    |   |
| Use a different username    |                        |    |   |
| Password                    |                        |    |   |
|                             |                        |    | 0 |
| Forgot my password          |                        |    |   |
|                             |                        |    |   |

### Navigate to Employee Self Service > W-2/ACA/1099 Forms.

| Deand           | Good morning,<br>January 16, 2025 11:56 AM                         |                                                 |
|-----------------|--------------------------------------------------------------------|-------------------------------------------------|
| dance           | Manage<br>Tasks<br>Employees                                       | Time and Attendance<br>Time Card<br>My Calendar |
| ional<br>Perita | Calendar<br>Schedule                                               |                                                 |
|                 | Direct Deposit<br>Pay History<br>Year-end Tax Forms<br>Tax Updates | Personal Info<br>Messages                       |

Click on Year End Tax Forms.

#### W-2/ACA/1099 Forms Employee Self-Service

## **solved**

## Help Docs

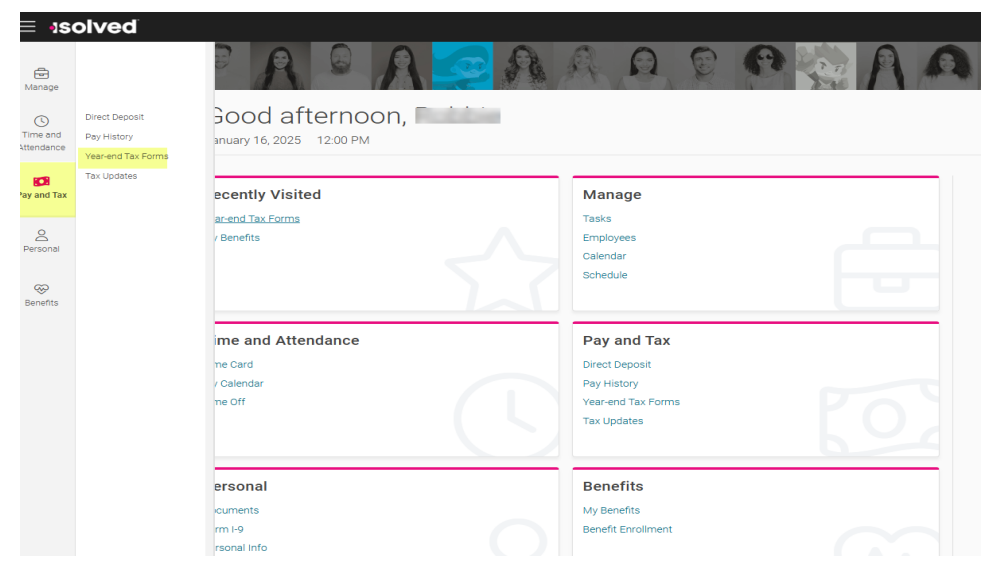

## W-2/ACA/1099 Forms

If you have access to this tab, any W-2, ACA (1095 Form) or 1099 Forms that are applicable for your employment status and company will be located here for viewing. If you have signed up for electronic W-2/ACA and 1099 Forms, this will be the only copy you received. If you have not signed up for the electronic forms delivery service, you will also receive a physical copy from your employer.

Remember, these forms are not required to be provided to employees until January 31<sup>st</sup> after the year that has ended. Please watch for them, as they will post when available. Or check with your administrator for more details on dates provided.

In order to view the appropriate form, find the year and form needed.

The column headings on the screen will include:

- **Tax Year:** The year the information refers to.
- Document Description: This description can include:
  - o W-2/1099
  - o ACA 1095
- **Document Type:** Defaults to "YE Tax Form." The original documents are shown under this document type. **Note:** If a correction has been made, the **Document Type** shows as "YE Tax Form Correction."
- **Document Name:** The document file name.
- View Document: Click on this link to view and/or print the form.
- View Instructions: These will only be available if you signed up for electronic forms. For information on electronic forms delivery, please refer to the <u>Year-end Electronic Tax Form Consent</u> article in the University Library.

Click on the "View Document" link next to the **Document Description/Tax Year** you want to view.

| <b>solved</b> |  |  |
|---------------|--|--|
| Help Docs     |  |  |

W-2/ACA/1099 Forms Employee Self-Service

| Tax Year | Document Description | Document Type | Document Name | View Document | View Instructions |
|----------|----------------------|---------------|---------------|---------------|-------------------|
| 2020     | W-2                  | YE Tax Form   | 2020 W-2.pdf  | View Document | View Instructions |
|          |                      |               |               |               |                   |

**Note:** If you are receiving both a W-2 and 1099 or either from your employer, both documents will be under the same link.

Here is an example of a W-2 Form:

| Copy B1<br>This information             | to Be Filed With Emp                                                | he Internal Revenue                     | AL Tax Return                  |                          | OMB No. 1545-0008                           | Copy 2<br>or Local                    | To Be Filed With Em<br>Income Tax Return                             | ployee's State,                       | City,                                     |                            | OMB No.                                    | 1545-0008              |  |
|-----------------------------------------|---------------------------------------------------------------------|-----------------------------------------|--------------------------------|--------------------------|---------------------------------------------|---------------------------------------|----------------------------------------------------------------------|---------------------------------------|-------------------------------------------|----------------------------|--------------------------------------------|------------------------|--|
| a. Employe                              | e's social security number<br>22 – 5559                             | 1. Wages, Sps, o                        | other compensation<br>41794.92 | 2. Fed                   | eral income tax withheid<br>6315.35         | a. Employe<br>111-                    | e's social security number<br>22-5559                                | dion 2.Fe<br>92                       | 2. Federal income tax withheld<br>6315.35 |                            |                                            |                        |  |
| b. Employ<br>56-00                      | er ID number (EIN)                                                  | 3. Social security wages<br>43336.27    |                                | 4. Soc                   | cial security tax withheld<br>2686.85       | b. Employ<br>56-0                     | ver ID number (EIN)                                                  | 3. Social se                          | 43336.                                    | 4. S                       | ocial security t                           | ax withheld<br>2686.85 |  |
| d. Control<br>JMM1000                   | number<br>0-1004                                                    | 5. Medicare v                           | wages and tips<br>43336.27     | 6. Me                    | dicare tax withheld<br>628.38               | d. Contro<br>JMM100                   | Inumber<br>0-1004                                                    | 5. Medicare                           | 5. Medicare wages and tips<br>43336.27    |                            |                                            | 628.38                 |  |
| c. Employ<br>Joan T<br>125 Br<br>New Yo | er's name, address, an<br>est Company Ir<br>oadway<br>rk, NY 10019  | nd ZIP code                             |                                |                          |                                             | c. Employ<br>Joan<br>125 B:<br>New Yo | yer's name, address, a<br>Test Company I<br>roadway<br>ork, NY 10019 | ind ZIP code                          |                                           |                            |                                            |                        |  |
| Dani<br>2960<br>Bron                    | ee's name, address, a<br>el L Adams<br>Lafayette Ave<br>x, NY 10465 | and ZIP code                            |                                |                          |                                             | e. Employ<br>Danie<br>2960<br>Brony   | yee's name, address, a<br>cl L Adams<br>Lafayette Ave<br>c, NY 10465 | and ZIP code                          |                                           |                            |                                            |                        |  |
| 7. Social s                             | ecurity tips                                                        | 8. Allocated tips                       |                                | 9.                       |                                             | 7. Social                             | security tips                                                        | 8. Allocated tip                      | os                                        | 9                          | •                                          |                        |  |
| 10. Depen                               | dent care benefits                                                  | 11. Nonqualified                        | i plans                        | 12:                      | 12a. Code See inst. for Box 12<br>D 1541.35 |                                       |                                                                      |                                       | ed plans                                  | 1                          | 12a. Code See inst. for Box 12<br>D 1541.3 |                        |  |
| 13. Statute                             | ory employee                                                        | 14. Other<br>NYSDI 18.00<br>NYPFL 88.40 |                                | 121                      | DD 1061.04                                  | 13. Statu                             | tory employee                                                        | 14. Other<br>NYSDI 18.0<br>NYPFL 88.4 | 0                                         | 1                          | 2b. Code<br>DD                             | 1061.04                |  |
| Ret                                     | irement plan<br>Y                                                   | 401k Loan 62                            | 25.00                          | 120                      | . Code                                      | Re                                    | tirement plan                                                        | 401k Loan                             | 625.00                                    | 1                          | 2c. Code                                   |                        |  |
| Third                                   | party sick pay                                                      |                                         |                                | 120                      | i. Code                                     | Thin                                  | d-party sick pay                                                     | 1                                     |                                           | 1                          | 2d. Code                                   |                        |  |
| 15. State<br>NY                         | Employer's state ID<br>560000000                                    | number                                  | 16. State wage                 | s, tips, etc.<br>1794.92 | 17.State income tax<br>2157.39              | 15. State<br>NY                       | Employer's state IE<br>560000000                                     | number                                | 16. State wa                              | ges, tips, etc<br>41794.92 | . 17.State inc                             | ome tax<br>2157.3      |  |
| 18. Local                               | wages, tips, etc.<br>41794.92                                       | 19. Local income                        | tax 20<br>1472.53 N            | EW YORK                  | ame                                         | 18. Local                             | wages, tips, etc.<br>41794.92                                        | 19. Local incor                       | me tax<br>1472.53                         | 20. Locality<br>NEW YOR    | name<br>K                                  |                        |  |

**Note:** Box 1, 3, 5, 16 and 18 (if applicable) contain the taxable wage for that jurisdiction, based on your earning and deduction types.

Here is an example of a 1099 Form:

| PAYER'S name, sheet address, city or k<br>or lowign postal code, and telephone no | wm, atalie or provi | nce, country, 21P           | 1 Rents<br>\$                                                                                                | OMB No. 1545-0115                                             | Miscellaneous                                            |  |  |  |  |
|-----------------------------------------------------------------------------------|---------------------|-----------------------------|----------------------------------------------------------------------------------------------------|---------------------------------------------------------------|----------------------------------------------------------|--|--|--|--|
| 123 Unicorn Lane                                                                  |                     |                             | 2 Royalties                                                                                                  | 2018                                                          | Income                                                   |  |  |  |  |
| St Helene, CA 94574                                                               |                     |                             | \$                                                                                                    | Form 1099-MISC                                                |                                                          |  |  |  |  |
| 105+695+1000                                                                      |                     |                             | 3 Other income                                                                                               | 4 Federal income tax withheld                                 | Conv 2                                                   |  |  |  |  |
|                                                                                   |                     |                             | s                                                                                                    | \$                                                            | To be filed with                                         |  |  |  |  |
| PAYER'S TIN<br>56-1900004                                                         | RECIPIEN<br>111-    | -22-3350                    | 5 Fishing boat proceeds<br>\$                                                                                | 6 Medical and health care<br>payments                         | recipient's state income<br>tax return, when<br>required |  |  |  |  |
| RECIPIENTS marma<br>Szayaca H Cwetkovic                                           |                     |                             | 7 Nonemployee compensation<br>\$ 2560.00                                                                     | Substitute payments in lieu of<br>dividends or interest<br>\$ |                                                          |  |  |  |  |
| Street address (including apt. no.)<br>924 Rolling Pass                           |                     |                             | 9 Payer made direct sales of<br>\$5,000 or more of consumer<br>products to a buyer<br>(recipient) for resale | 10 Crop insurance proceeds                                    |                                                          |  |  |  |  |
| City or lown, state or province, country, a<br>St. Belena CA US 94574             | nd ZIP or foreign   | postal code                 | 11                                                                                                    | 12                                                            |                                                          |  |  |  |  |
| Account number (see instructions)                                                 | 1                   | FATCA filing<br>requirement | 13 Excess golden parachute<br>payments<br>\$                                                                 | 14 Gross proceeds paid to an attorney                         |                                                          |  |  |  |  |
| 15a Section 409A deferrals                                                        | 15b Sec             | tion 409A income            | 16 State tax withheld                                                                                        | 17 State/Payer's state no.                                    | 18 State income                                          |  |  |  |  |
| \$                                                                                | \$                  |                             | \$                                                                                                    | +                                                             | \$                                                       |  |  |  |  |

# -solved

### Help Docs

Here is an example of an ACA Form:

| Department of the                                                                    | Treasury                                          |                           |              | Do not attach to your tax return. Keep for your records. |             |               |          |                                                                      |                      |                           |         |           |            |             |          | OMB No. 1545-2251 |           |           |  |  |  |
|--------------------------------------------------------------------------------------|---------------------------------------------------|---------------------------|--------------|----------------------------------------------------------|-------------|---------------|----------|----------------------------------------------------------------------|----------------------|---------------------------|---------|-----------|------------|-------------|----------|-------------------|-----------|-----------|--|--|--|
| Internal Nevenue (                                                                   | > Go to www.irs.gov/Form1095C for instructions an |                           |              |                                                          |             |               |          |                                                                      |                      | d the latest information. |         |           |            |             |          |                   |           | 2017      |  |  |  |
| Part I Emplo                                                                         | yee                                               |                           |              |                                                          |             |               |          |                                                                      |                      | Applic                    | able La | arge Er   | nployer    | Mem         | ber (Er  | nployer           | r)        |           |  |  |  |
| 1 Name of employee 2 Social security number (SSN)<br>Gravson H Cvetkovic 111-22-3350 |                                                   |                           |              |                                                          |             |               |          | 7 Name of employer<br>Unicorns and Dreams Inc. 8 Employer<br>56-1900 |                      |                           |         |           |            |             |          | dentificati       | ion numb  | er (EIN)  |  |  |  |
| 3 Street address (including apartment no.)<br>924 Rolling Pass                       |                                                   |                           |              |                                                          |             |               |          | 9 Street a<br>123 Un                                                 | ddress (i<br>icorn L | ncluding<br>ane           | room or | suite no  | 2.)        | 10 C<br>708 | -695-10  | lephone<br>00 x10 | number    |           |  |  |  |
| 4 City or town                                                                       |                                                   | 5 State or pro            | ovince       | 6 Country an                                             | d ZIP or fo | reign postal  | code     | 11 City of                                                           | town                 |                           | 12      | State or  | province   | 13 C        | ountry a | nd ZIP or         | r foreign | postal co |  |  |  |
| St Helena                                                                            |                                                   | CA                        |              | US 94574                                                 |             |               |          | St Hele                                                              | na                   |                           | CA      |           |            | US          | 94574    |                   |           |           |  |  |  |
| Part II Emplo                                                                        | yee Offer                                         | of Coverag                | je           |                                                          |             |               |          | Plan S                                                               | tart Mo              | onth (Er                  | ter 2-d | ligit nu  | mber):     | -           | 01       |                   |           |           |  |  |  |
| 4 Offer of                                                                           | All 12 Mont                                       | hs Jan                    | Feb          | Mar                                                      | A           | ypr 🛛         | May      | June                                                                 | -                    | July                      | Au      | g         | Sept       | 0           | Oct      | Nov               | D         | sc.       |  |  |  |
| equired code)                                                                        | 1A                                                |                           |              |                                                          |             |               |          |                                                                      |                      |                           |         |           |            |             |          |                   |           |           |  |  |  |
| 5 Employee<br>Required<br>Contribution (see<br>Instructions)                         | s                                                 | s                         | \$           | s                                                        | \$          | \$            |          | \$                                                                   | \$                   |                           | \$      |           | \$         | \$          |          | s                 | s         |           |  |  |  |
| 16 Section 4980H<br>Safe Harbor and<br>Other Relief (enter<br>code, if applicable)   |                                                   |                           |              |                                                          |             |               |          |                                                                      |                      |                           |         |           |            |             |          |                   |           |           |  |  |  |
| Part III Cove                                                                        | player provid                                     | iduals<br>ted self-insure | d coverage   | check the b                                              | x and ente  | er the inform | ation fo | r each ind                                                           | vidual er            | nrolled in                | coverag | e, includ | ting the e | mploye      | e. [     |                   |           |           |  |  |  |
| (a) Name of cove                                                                     | ered individu                                     | al(s) (b) S               | SSN or other | IN (c) DOI                                               | B (If SSN   | (d) Covere    | ed       |                                                                      |                      |                           |         | e) Mont   | hs of Cov  | erage       |          |                   |           |           |  |  |  |
|                                                                                      |                                                   |                           |              | not at                                                   | railable)   | months        |          | an Feb                                                               | Mar                  | Apr                       | May     | June      | July       | Aug         | Sept     | Oct               | Nov       | Dec       |  |  |  |
| 17                                                                                   |                                                   |                           |              | _                                                        |             |               | -        |                                                                      | -                    | _                         |         |           |            | _           |          |                   | -         | -         |  |  |  |
| 18                                                                                   |                                                   |                           |              |                                                          |             |               |          |                                                                      | _                    | $\vdash$                  |         |           | $ \square$ |             |          |                   |           |           |  |  |  |
| 19                                                                                   |                                                   |                           |              |                                                          |             |               |          |                                                                      |                      |                           |         |           |            |             |          |                   |           |           |  |  |  |
| 20                                                                                   |                                                   |                           |              |                                                          |             |               |          |                                                                      |                      |                           |         |           |            |             |          |                   |           |           |  |  |  |
| 21                                                                                   |                                                   |                           |              |                                                          |             |               |          |                                                                      |                      |                           |         |           |            |             |          |                   |           |           |  |  |  |
|                                                                                      |                                                   |                           |              |                                                          |             |               |          |                                                                      |                      |                           |         |           |            |             |          |                   |           |           |  |  |  |

Finally, here is an example of an ACA Form Correction:

| En 109                                                 | 5-C             |                                                                                             |     | E      | mployer               | lover-Provided Health Insurance Offer and Coverage |                                |                                          |                              |                     |          | 0                                                     | OMB No.     | 6001.<br>OMB No. 1545-2251 |  |  |
|--------------------------------------------------------|-----------------|---------------------------------------------------------------------------------------------|-----|--------|-----------------------|----------------------------------------------------|--------------------------------|------------------------------------------|------------------------------|---------------------|----------|-------------------------------------------------------|-------------|----------------------------|--|--|
| Department of the Treasury<br>Internal Revenue Service |                 |                                                                                             |     |        | >Go to                | > Do not attach<br>www.its.gov/for                 | to your tax or<br>w1096C for a | turn. Keep for you<br>structions and the | ur records.<br>Latest inform | ation.              |          | RECTED                                                | 2021        |                            |  |  |
| Parti Emp                                              | loyee           |                                                                                             |     |        |                       |                                                    |                                |                                          | Applic                       | able Large          | Employer | Member (Emp                                           | sloyer)     |                            |  |  |
| 1 Name of employ<br>Jan                                | vee (first name | (first name, middle initial, last name) 2 Social security number (SSN)<br>Zevis 132-45-6789 |     |        |                       |                                                    |                                |                                          | oyer<br>File C Forms         |                     |          | 8 Employer identification number (EIN)<br>12-3654789  |             |                            |  |  |
| 3 Street address                                       | including apar  | tment na )                                                                                  |     |        |                       |                                                    |                                | 9 Street addrest<br>1904 Peacehav        | s (including n<br>ren Road   | oom or suite no     | )        | 10 Contact tellep                                     | hone number | 9                          |  |  |
| 4 City or town<br>WINSTON SALE                         | M               | 5 State or prov<br>NC                                                                       | noe | 6 Cour | ttry and ZIP<br>17104 | or foreign post                                    | ali code                       | 11 City or town<br>Winston Salem         | 2<br>13                      | 12 State or p<br>NC | vovince  | 13 Country and ZIP or foreign postal code<br>US 27104 |             |                            |  |  |
| Part II Emp                                            | loyee Offer     | of Coverag                                                                                  | •   |        |                       | Employee                                           | 's Age or                      | January 1                                |                              | Plan Start          | Month (E | nter 2-digit nun                                      | nber): 01   |                            |  |  |
| Sec                                                    | All 12 Mon      | ths Jan                                                                                     | Ĥ   | 0      | Mar                   | Apr                                                | May                            | June                                     | Jdy                          | Aug                 | Sept     | Od                                                    | Nov         | Dec                        |  |  |
| 14 Offer of<br>Coverage (enter<br>required code)       | 1E              |                                                                                             |     |        |                       |                                                    |                                |                                          |                              |                     |          |                                                       |             |                            |  |  |

The proper boxes will be completed based on your employer's offer of coverage.

**Note:** If you find any errors or omissions on any of these YE Forms, please contact your employer immediately.